## Instruction Guide for Ad Hoc Data Extract : Demographics

01//03/2012

#### Ad-Hoc Extracts – Demographics – Instructions for Use and Exporting

#### **Table of Contents**

| I. Introduction                      | 2 |
|--------------------------------------|---|
| II. Accessing the Extract            | 3 |
| III. How to Customize the Extract    | 6 |
| IV. Exporting the Extract into Excel | 7 |
| V. Ad Hoc Data Extract Dictionary    | 9 |

#### I. Introduction

The extract contains all the fields from the Demographics table that pertain to the Demographic data (such as the Child's Address, Parent Address and Phone Number). The extract will show data for the children that have been linked to the agency the user is associated with via an open Tracking Element, within a specific time frame; please note that if the youth currently has an open Tracking Element for what is defined as a "special population" in CYBER (CCIS, FFT, PHP, etc), they will also appear in the extract. (Definitions of each field are available beginning on page 9.)

\*\*For the purpose of these instructions, the report is defined as a data extraction\*\*

#### II. Accessing the Extract

Users must first log-into CYBER with their UserID and Password. The log-in screen can be found via the PerformCare website – <u>www.performcarenj.org</u>.

| For Assistance - 24 hours a day - 7 days a v                                                                                        | week : Please Contact Us at 1-877-652-7624                                                                                                    | HOME ESPAÑOL                                                                   |
|----------------------------------------------------------------------------------------------------|----------------------------------------------------------------------------------------------------|--------------------------------------------------------------------------------|
| NJ Children                                                                                                    | s System of Care                                                                                                    |                                                                                |
| Administered by PerformCare Behavio                                                                                                 | oral Health Solutions   An AmeriHealth Mercy Company                                                                                                    |                                                                                |
| ABOUT FOR FAMILIES FOR YC                                                                                                    | OUTH FOR PROVIDERS FREQUENTLY ASKED Q                                                                                                    | UESTIONS CONTACT                                                               |
| Welcome To<br>New Jersey Childr                                                                                                    | en's System of Care                                                                                                    |                                                                                |
| PerformCare is the statewide Contracted<br>Division of Child Behavioral Health Servio                                               | I System Administrator (CSA) for the<br>CCYB<br>CCBHS). As the CSA, PerformCare is                                                                                                    | ER                                                                             |
|                                                                                                    |                                                                                                    |                                                                                |
| CYBER LOC                                                                                                    | GIN                                                                                                    |                                                                                |
|                                                                                                    | Enter Login Name Here                                                                                                    |                                                                                |
|                                                                                                    |                                                                                                    |                                                                                |
|                                                                                                    | ,<br>Enter Password Here                                                                                                    |                                                                                |
|                                                                                                    | Login                                                                                                    |                                                                                |
| As a CYBER User I und<br>Health Information (PHI<br>Portability and Accounta<br>treatment, payment or ot<br>am engaged by a covered | erstand that my work will involve acce<br>b) as defined by HIPAA (The Health Ins<br>ability Act) for the purpose of providin<br>her health care operations. I also acknow<br>l entity. I further acknowledge my respo | iss to Protected<br>urance<br>g or arranging<br>wledge that I<br>onsibility to |
| protect the privacy of and<br>PHI by logging in as a C                                                                              | d to guard against inappropriate use or<br>YBER User.                                                                                                    | disclosure this                                                                |
| This is in compliance wi<br>Act (HIPAA) of 1996 an<br>information on HIPAA p                                                        | th "The Health Insurance Portability ar<br>id its implementation regulations. For solutions of the second second second second second second second second                                                            | nd Accountability<br>more<br>paa/ "                                            |

# DerformCARE® To access the Ad Hoc Extracts, users will click on the "Reporting" button on the left-side of their Welcome Page. FAQ's Cyber Updates Help Youth / Child Search Your Caseload OOH Treatment Provider Details Message Functions Outcomes Management System Functions Historical Access

\*If a user does not have a functional Reporting button on their Welcome Page, they should contact their Systems Administrator or the Service Desk for assistance with their security access. Only users with Level 3 security may access functionality from the Reporting button.

Anomaly Management

Users will choose their Program Name from the first menu and the extract from the second menu (see below).

\*The Demographics Ad Hoc Extract is titled – "23 – NJ3002\_Demographics".

| Program | C12 - CMO Morris/Sussex - CMC        | •                                           | Report                          | 23 - NJ3002_Demographics                                                                                                    |                 | View Report   | Export       |
|---------|--------------------------------------|---------------------------------------------|---------------------------------|----------------------------------------------------------------------------------------------------|-----------------|---------------|--------------|
|         | Reporting<br>Reporting<br>Please cho | g Service<br>service enabl<br>lose a progra | les you to acc<br>m first. Ther | <ul> <li>1 - Child Demographics Detail - Excel</li> <li>10 - Sérvice_Plan_Tracking_Report - F</li> <li>11 - Service_PlanCycleTime - PDF</li> <li>12 - Sérvice Plán Performance Summa</li> <li>14 - Dashboard_CMAgency_Master</li> <li>15 - NJ3000_ProgressNote - Excel</li> <li>2 - Agency Capacity Report - PDF</li> <li>23 - NJ3002_Demographics</li> <li>24 - NJ3003_OOHAdmissions.sln</li> <li>25 - NJ3001_AuthExtract</li> <li>26 - NJ2007_ServiceCodeDashboard</li> </ul> | PDF<br>ary Repo | rt - PDF cour | nt security; |

#### III. How to Customize the Extract

Users should click on the "**Export**" button to view the extract within CYBER; this will allow users to change the parameters and customize the extract to be exported. (Choosing "View Report" will not create an extract unless the user has their PC set-up to automatically open the file from the download and pop-ups are disabled in the browser.)

| rogram C12 - CMO M                                                         | 1orris/Sussex - CMO 🛛 🔻 | Repor | t 23 - NJ3002                                                | _Demographics | Ŧ | View Report | Export    |
|----------------------------------------------------------------------------|-------------------------|-------|--------------------------------------------------------------|---------------|---|-------------|-----------|
| liew Report Back to Re                                                     | port Selection          |       |                                                              |               |   |             |           |
| Child Agency<br>entry date From:<br>Last name starts<br>with:<br>Show Only | 1/30/2011               |       | Child Agency<br>entry date to:<br>First name<br>starts with: | 12/30/2011    |   |             | ew Report |

Users will need to enter the parameters to generate the data extract that fits their needs; the information shown in the screenshot above is the default setting for the extract parameters. Clicking on the calendar button will give the user the ability to choose the parameters for the time frames the extract will be created for. The parameters are as follows;

- Child Agency Entry Date From/To: This refers to the start date of the Tracking Element for the agency in the youth's record
- Last Name Starts With: Users may chose to put only the first letter(s) of the youth's last name; the user can run the extract without including this information
- First Name Starts With: Users may chose to put only the first letter(s) of the youth's first name; the user can run the extract without including this information
- Select Only Active Youth: Select "True" to see only the youth that currently have open Tracking Elements for the agency; select "False" to see all youth that have had (and currently have) an open Tracking Element for the agency

Clicking the View Report button will create the extract.

#### IV. Exporting the Extract into Excel

Once the extract loads, the user will have the option to export the data to another format, such as Excel.

| Child Agency<br>entry date<br>From: | 10/3/2011            |                     | Chile<br>entr        | d Agency 1<br>y date to: | 2/30/20      | 011                      |                        |           | View                   | Report |       |
|-------------------------------------|----------------------|---------------------|----------------------|--------------------------|--------------|--------------------------|------------------------|-----------|------------------------|--------|-------|
| Last name<br>starts with:           |                      |                     | First                | name<br>s with:          |              |                          |                        |           |                        |        |       |
| Show Only<br>Active Youth:          | ⊙ True C F           | alse                |                      |                          |              |                          |                        |           |                        |        |       |
|                                     | of 2 🕨 🔰             | 100%                | <b>•</b>             | Find Ne                  | ext          | Select a fo              | rmat                   | ▼ Đ       | port                   | ¢1     | \$    |
| 4                                   |                      |                     |                      |                          | L            |                          |                        |           |                        |        |       |
| Child ID                            | Child Last<br>Name 🗘 | Child First<br>Name | Child Middle<br>Name | Child DOB                | Child<br>Age | Child<br>Gender          | Child Race             | 2         | Child Prii<br>Language | mary C | <br>h |
|                                     |                      | 1                   |                      |                          |              | 1                        |                        |           |                        |        | -     |
| Last name<br>starts with:           |                      |                     | First                | t name<br>ts with:       |              |                          |                        |           |                        |        |       |
| Show Only<br>Active Youth:          | ⊙ True C Fa          | ilse                |                      |                          |              |                          |                        |           |                        |        |       |
| 1                                   | of 2 🕨 🔰             | 100%                | •                    | Find   N                 | ext          | Select a                 | format                 | •         | Export                 | ¢      | 1     |
| 4                                   |                      |                     |                      |                          |              | Select a f<br>XML file v | ormat<br>with report ( | data      |                        |        |       |
|                                     |                      |                     |                      |                          |              | Acrobat (                | PDF) file              | (ed)      |                        |        |       |
|                                     |                      |                     |                      |                          |              | Excel                    | veb archive            | )         |                        |        |       |
| child in                            | Child Last           | Child First         | Child Middle         | child pop                | Child        | TIFF file                |                        |           | Child F                | rimary |       |
| Child ID                            | Name 🔹               | Name                | Name                 | Child DOB                | Age          | woru                     | _                      | Export Fo | rmats <b>igu</b> a     | ige    | Ch    |

Choosing Excel from the menu, and then clicking on "Export", will export the data to an Excel worksheet.

Once the data is exported into Excel, the user can choose to filter or sort it as needed.

| G   |          |             | <b>)</b> =        |              |           | NJ3002_ | demograp        | hics[1].xls [Con    | ipatibility Mode] - | Microsoft Exc | el                          |                      |                  |                    |
|-----|----------|-------------|-------------------|--------------|-----------|---------|-----------------|---------------------|---------------------|---------------|-----------------------------|----------------------|------------------|--------------------|
| -   | Home     | Insert Page | Layout Formul     | as Data R    | eview Vie | ew.     | Developer       |                     |                     |               |                             |                      |                  | ۷                  |
|     | Cal      | ibri * 11   | •   A* A*   =     | = = >,+      | Wrap Te   | xt      | Gene            | ral                 | •                   |               |                             | Σ                    | AutoSum * A      | A                  |
| F   | * J B    | IU-         | Ø * <u>A</u> *  ≣ | 물 물 같 같      | Merge 8   | Center  | - \$ -          | % , 00              | +.0 Conditional     | as Table * St | Cell Insert D               | elete Format         | Clear * Filter * | Select * This File |
| Cli | pboard 🖗 | Font        | Es.               | Aligna       | nent      |         | 15              | Number              | Tu .                | Styles        |                             | Cells                | Editing          | Web                |
|     | A1       |             | ∫∗ Child ID       | ·            |           |         |                 |                     |                     |               |                             |                      |                  |                    |
|     | A        | В           | C                 | D            | E         | F       | G               | Н                   | I                   | J             | K                           | L                    | M                | N                  |
| 1   | Child ID | Child Last  | Child First       | Child Middle | Child DOB | Child   | Child<br>Gender | Child Bace          | Child Primary       | Child SSN     | Child<br>Medicaid<br>Number | Child Address 1      | Child Address 2  | Child City         |
| 2   |          | ~~~         |                   |              | 8/13/1994 | 17      | F               |                     |                     | 0000          | 356001483120                | 123 NoWayJose<br>Ct. | 1                | AnyTown            |
| 3   |          |             |                   |              | 9/27/1999 | 12      | M               | UNKNOWN             |                     | 0000          | 143043459221                | 123 NoWayJose<br>Ct. |                  | AnyTown            |
| Ĩ   |          |             |                   |              | 7/19/2001 | 10      | м               | CAUCASIAN/<br>WHITE |                     | 0000          | 193001765821                | 123 NoWayJose<br>Ct. |                  | AnyTown            |
| 4   |          |             |                   |              |           | -       |                 |                     |                     |               |                             |                      |                  | 1.                 |

#### V. Ad Hoc Data Extract Dictionary

Demographics

The definitions below explain the various data fields in the data extract.

| Field Name                  | Definition                                                                                         |
|-----------------------------|----------------------------------------------------------------------------------------------------|
| Care Manager                | Name of Care Manager (from Provider tab of youth's Face Sheet)                                     |
| Care Manager<br>Email       | Care Manager's email address, if in the system (from Provider tab of youth's Face Sheet)           |
| Child Address 1             | Address 1 from Demographics tab of youth's Face Sheet                                              |
| Child Address 2             | Address 2 from Demographics tab of youth's Face Sheet                                              |
| Child Age                   | Current age of the youth                                                                           |
| Child City                  | City from Demographics tab of youth's Face Sheet                                                   |
| Child County                | County from Demographics tab of youth's Face Sheet                                                 |
| Child DOB                   | Date of Birth from Demographics tab of youth's Face Sheet                                          |
| Child<br>Enrollment Age     | Age of the youth at time of enrollment with CM Agency                                              |
| Child First<br>Name         | First Name of youth from Demographics tab of the Face Sheet                                        |
| Child Gender                | Gender of youth from Demographics tab of the Face Sheet                                            |
| Child ID                    | Youth's unique CYBER ID number                                                                     |
| Child Last<br>Name          | Last Name of the youth from the Demographics tab of the Face Sheet                                 |
| Child Medicaid<br>Number    | Medicaid Number assigned to the youth on the Eligibility tab of the Face Sheet                     |
| Child Middle<br>Name        | Middle Name of the youth from the Demographics tab of the Face Sheet                               |
| Child Primary<br>Language   | Primary Language of the youth as entered on the Demographics tab of the Face Sheet                 |
| Child Race                  | Race of the youth as entered on the Demographics tab of the Face Sheet                             |
| Child SSN                   | Social Security Number of the youth; from Demographics tab of the youth's Face Sheet               |
| Child State                 | State the youth currently resides in; from the Demographics tab of the youth's Face Sheet          |
| Child Zip                   | Zip Code of the city the youth resides in, as entered on the Demographics tab of the Face<br>Sheet |
| CM Agency<br>Code           | Code associated with the Case Management Entity within CYBER                                       |
| CM Agency<br>Effective Date | Effective/Start date of the Tracking Element for the agency                                        |

## PerformCARE<sup>®</sup>

| CM Agency             | If entered into CYBER, the Termination Date of the Tracking Element for the agency; the    |
|-----------------------|--------------------------------------------------------------------------------------------|
| Termination           | date the agency was closed to the youth                                                    |
| Date                  |                                                                                            |
| CM Enrollment         | Date the youth was assigned to a Case Management Entity                                    |
| Date                  |                                                                                            |
| Living Situation      | Currently active Living Situation for the youth from the Demographics tab of the youth's   |
| Description           | Face Sheet                                                                                 |
| Living Situation      | The end date that is entered for the currently active Living Situation (if entered)        |
| End Date              |                                                                                            |
| Living Situation      | The start date for the currently active Living Situation                                   |
| Start Date            |                                                                                            |
| Medicaid              | Youth's most recent, valid Medicaid number: from the Eligibility tab of the youth's Face   |
| Number                | Sheet                                                                                      |
| Area Code             | Area code for the Parent/Legal Guardian phone number                                       |
|                       |                                                                                            |
| Parent/Legal          | Phone number for the youth's Parent/Legal Guardian                                         |
| Guardian              |                                                                                            |
| Phone                 |                                                                                            |
| Parent/Legal          | Address 1 from the Additional Address information area, for Parent/Legal Guardian          |
| Guardian              | address, on the youth's Face Sheet                                                         |
| Address 1             |                                                                                            |
| Parent/Legal          | Address 2 from the Additional Address information area, for Parent/Legal Guardian          |
| Guardian              | address, on the youth's Face Sheet                                                         |
| Address 2             |                                                                                            |
| Parent/Legal          | City from the Additional Address information area, for Parent/Legal Guardian address, on   |
| Guardian City         | the youth's Face Sheet                                                                     |
| Parent/Legal          | Name of Parent/Legal Guardian as entered on the Demographics tab of the youth's Face       |
| Guardian Name         | Sheet                                                                                      |
| Parent/Legal          | State from the Additional Address information area, for Parent/Legal Guardian address, on  |
| Guardian State        | the youth's Face Sheet                                                                     |
| Primary               | Language of the youth/family, as entered under Languages on the Demographics tab of the    |
| Language              | youth's Face Sheet                                                                         |
| <b>Residence Case</b> | The name of the current Case Manager for the Residential Placement that the youth is       |
| Manager               | currently enrolled with (if applicable); based upon open Tracking Element on the youth's   |
|                       | Face Sheet                                                                                 |
| <b>Residence Case</b> | The name of the current Case Supervisor for the Residential Placement that the youth is    |
| Supervisor            | currently enrolled with (if applicable); based upon open Tracking Element on the youth's   |
|                       | Face Sheet                                                                                 |
| Residence             | Date the youth was admitted into a residential program                                     |
| Effective Date        |                                                                                            |
| Residence             | Name of the residential program that the youth is currently enrolled in (if applicable)    |
| Name                  |                                                                                            |
| Residence Code        | Code associated with Residential Program within CYBER                                      |
| Residence             | Discharge date of residential admission; from the Admissions tab on the youth's Face Sheet |
| Termination           | (if applicable)                                                                            |
| Date                  |                                                                                            |
| Supervisor            | Name of current Case Supervisor (of youth's Case Manager) based upon open Tracking         |
| Current               | Element on youth's Face Sheet                                                              |